#### ·IIIIII CISCO

## Cisco Learning Network Space (CLNSp)

#### LP Administration User Guide

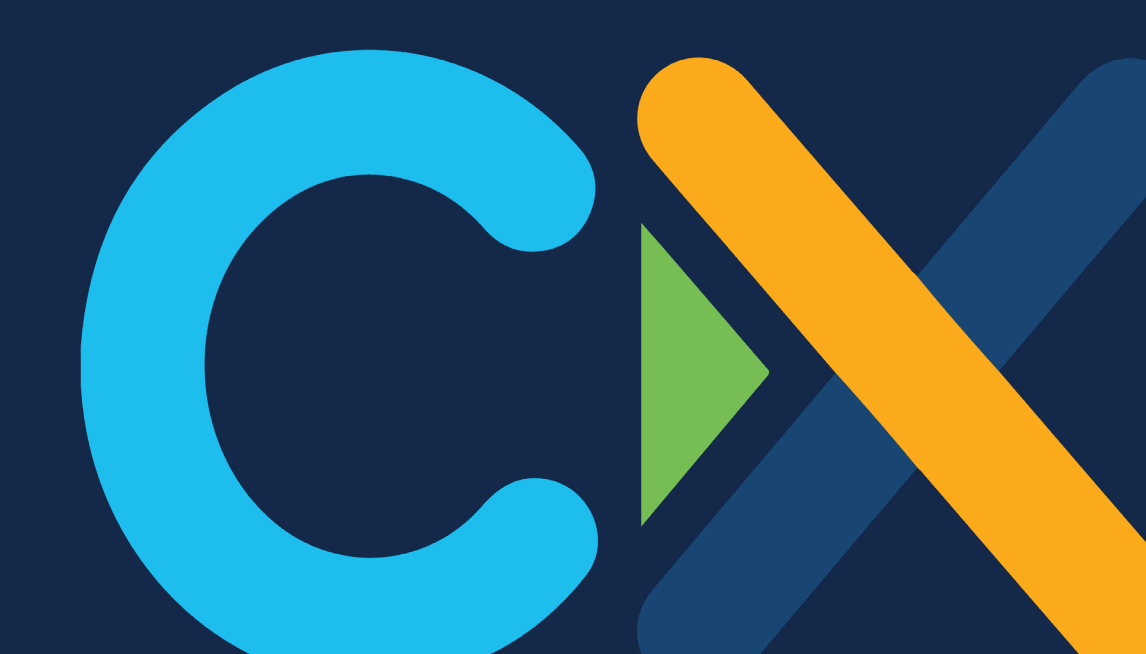

# LP Admin On-Boarding Process

LP Admin – The designated person who is responsible for digital kit management and distribution of digital kit access codes on the CLNSp.

#### To start the onboarding process:

- The designated LP Admin must have the following:
   a. A valid Cisco ID
  - b. Register by logging into the CLNSp <u>https://learningspace.cisco.com</u>, with Cisco ID.
- 2. LPMS Admin must log into LPMS: <u>www.cisco.com/go/lpms</u>
  - a. Click on Manage on top left side > Manage Contacts
  - b. Click on Add Contacts
  - c. Select contact type: Cisco Learning Space Platform Admin
  - d. Follow the prompts to complete adding the contact to LPMS

3. Please allow 24 hours to 48 hours for systems to synchronize and the designated LP admin will receive a separate email confirming their access to the CLNSp.

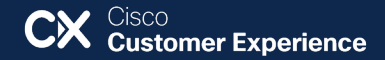

# CLNSp: Login

To manage your order(s) log into CLNSp with your Cisco ID at <u>https://learningspace.cisco.com/</u>.

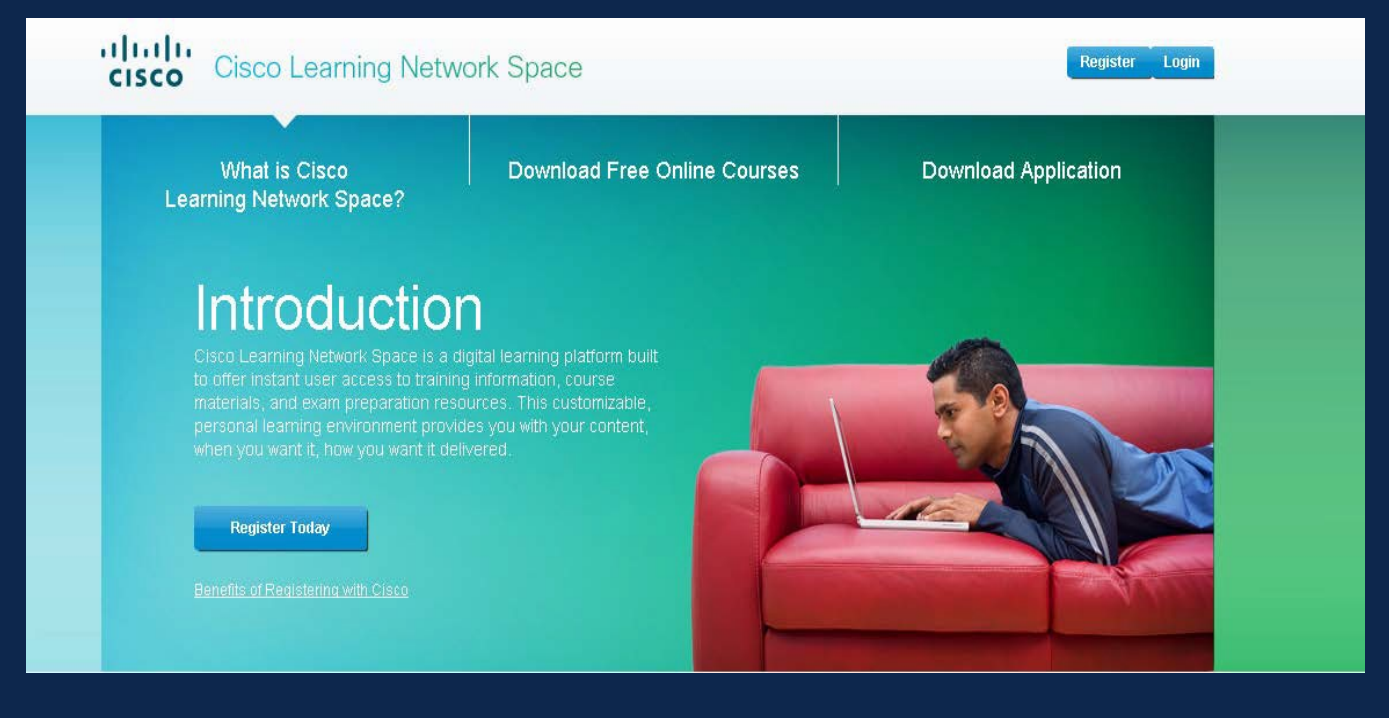

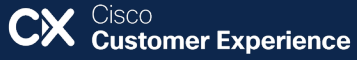

# CLNSp: Login Screen

The Welcome Screen will display 3 tabs: My Content, Admin, Logout

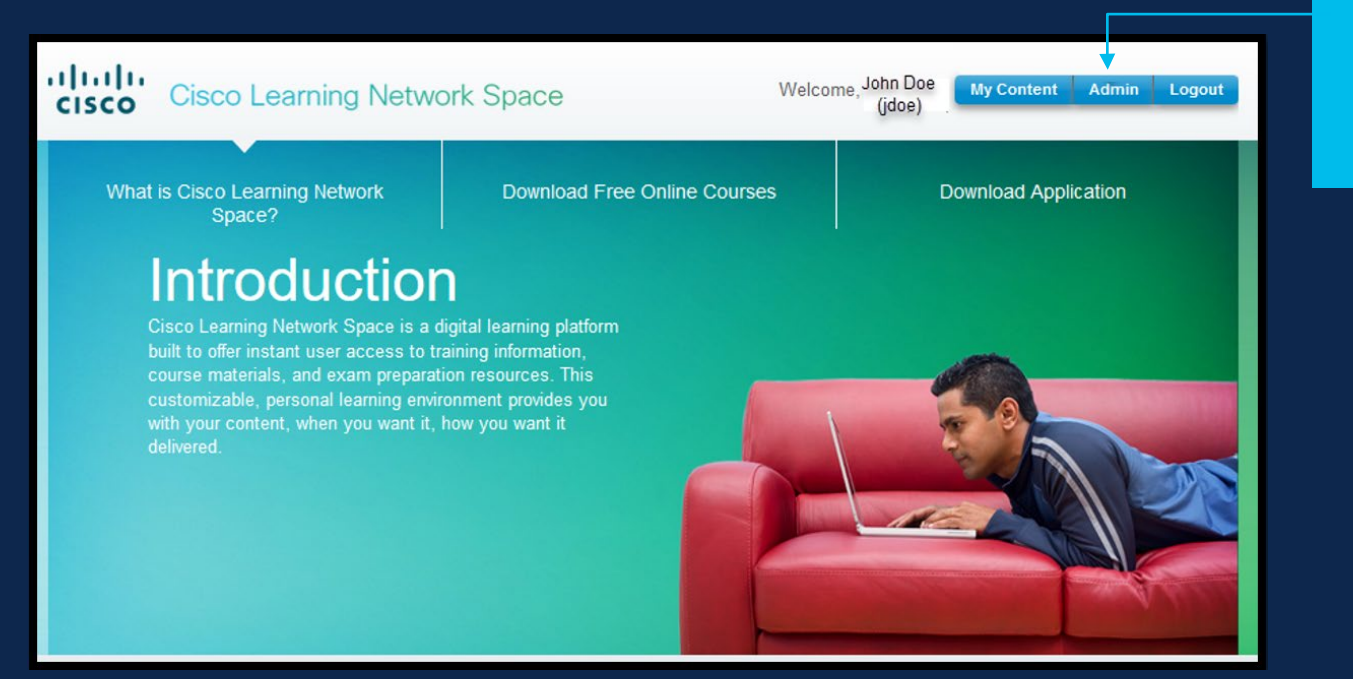

Click on Admin to access the portal.

CX Cisco Customer Experience

# CLNSp: Order Management

Displays all orders the Learning Partner has ordered.

#### Processed: Displays order(s) successfully processed through the portal.

| er Mar | nagement > Order       |                 |                      |              |                      |          |          |
|--------|------------------------|-----------------|----------------------|--------------|----------------------|----------|----------|
| do     | r Management           |                 |                      |              |                      |          |          |
| ue     | rhanagement            |                 |                      |              |                      |          |          |
| roces  | sed Unprocessed        |                 |                      |              |                      |          |          |
| arch   | By Program Name        | 0               |                      |              |                      |          |          |
|        |                        |                 |                      |              |                      |          |          |
| Ex     | pand Al E Collapse All |                 |                      |              |                      |          |          |
|        | Program Name           | Corder Number 🗘 | SKU ID (Acronym)     | ≎ Quantity ≎ | Order Date           | Source C | Actions  |
| •      | DIGITAL KITS - DIRECT  | *****           | TRNSK-803-D (CCNAX)  | #            | MWDDIYYYY ##:## PST  | GILMORE  | <b>a</b> |
| •      | DIGITAL KITS - DIRECT  | *****           | TRNSK-801-D (ICND1)  | #            | MMDD/YYYY ##:## PST  | GILMORE  |          |
| •      | DIGITAL KITS - DIRECT  | ******          | TRNSK-802-D (ICND2)  | #            | MMDDIYYYY ##:##PST   | GILMORE  |          |
| •      | DIGITAL KITS - DIRECT  | ******          | TRNSK-801-D (ICND1)  | #            | MMDD/YYYY ##:## PST  | GILMORE  | <b>a</b> |
| •      | DIGITAL KITS - DIRECT  | ******          | TRNSK-802-D (ICND2)  | #            | MINDDIYYYY ##:## PST | GILMORE  | <b>a</b> |
| •      | DIGITAL KITS - DIRECT  | *****           | TRNSK-803-D (CCNAX)  | #            | MMDDIYYYY ##:## PST  | GILMORE  | <b>a</b> |
| •      | DIGITAL KITS - CLD3    | *****           | TRNSK-671-D (SWITCH) | #            | MMDDIYYYY ##:## PST  | GILMORE  |          |
| ٠      | DIGITAL KITS - CLD3    | ******          | TRNSK-672-D (ROUTE)  | #            | MMDDIYYYY ##:## PST  | GILMORE  |          |
| 0      | DIGITAL KITS - CLD3    | *****           | TRNSK-673-D (TSHOOT) | #            | MMDDIYYYY ##:## PST  | GILMORE  |          |
|        | STATES LINE STREET     |                 | NO100 201 0 (000000  | #            | MUNDONOV AN AN OFT   | CEMOOR   |          |

Unprocessed: Displays order(s) that were unsuccessfully processed.

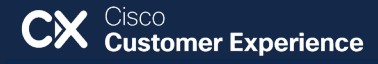

# CLNSp: Order Management Screen

Displays order information when placing the order.

- 1. Program Name: The catalog name which the courseware resides on.
- 2. Order Number: Reference number tied to order.
- **3. SKU ID (Acronym)**: Unique identifier for the product (LS standalone kits; CLL kits/labs).
- 4. Quantity: Number of digital kits ordered.
- 5. Order Date: Date when the ordered was placed.
- 6. Source: Where the product was ordered or how it processed.

#### Source Examples:

- Gilmore: Through Learning Store
- CLL: Through Cisco Learning Labs Scheduler

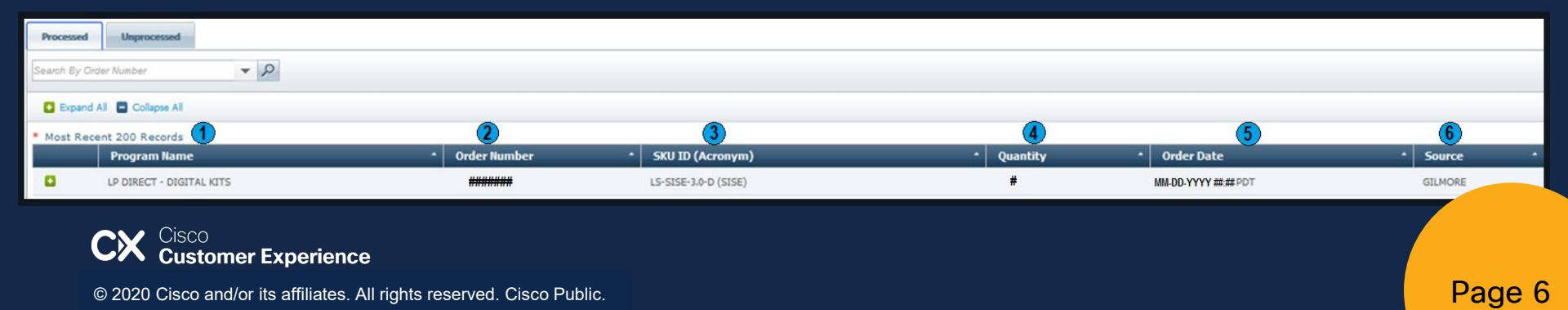

# CLNSp: Order Management Screen

| Fo view all    | Orde | er Management                                                                                                    |                                  |                         |                                                         |                      |                                         |  |
|----------------|------|----------------------------------------------------------------------------------------------------|----------------------------------|-------------------------|---------------------------------------------------------|----------------------|-----------------------------------------|--|
| order details, | Proc | resed Unprocessed                                                                                                  |                                  |                         |                                                         |                      |                                         |  |
| vou can click  | 0    | Expand All Collapse All Program Name                                                                               | Order Number                     | * SKU ID (Acronym)      | * Quantity                                              | * Order Date         | * Source                                |  |
|                |      | LP DIRECT - DIGITAL KITS                                                                                           |                                  | LS-SISE-3.0-D (SISE)    | #                                                       | MM-DD-YYYY ##:## PST | GILMORE                                 |  |
| on the Expand  |      | Order Type DIRECT<br>Order Requested By Date MM-DD-YYYY #:##P\$T<br>Ordered By First and Last Name (CCOID, Email)  | Parent LP Site Site Name (#####) |                         | Delivery LP Site Site Name (#####)<br>Learning Offering |                      | Line Item Number 1<br>Ship To Country - |  |
|                |      | Created By First and Last Name (CCOID, Email)                                                                      |                                  | Modified By             | First and Last Name (CCOID, Email)                      |                      |                                         |  |
| NIL            | •    | Cisco Learning Labs                                                                                                | CLL-#########                    | CLL-DCMDS-3.1-D (DCMDS) | *                                                       | MM-DD-YYYY ##:## PST | CLL                                     |  |
| AII.           |      | Order Type DIRECT<br>Order Requested By Date MM-DD-YYYY #1## P\$T<br>Ordered By First and Last Name (CCOID, Email) | Parent LP Site Site Name (#####) |                         | Delivery LP Site Site Name (#####)<br>Learning Offering |                      | Line Item Number 1<br>Ship To Country - |  |
|                |      | Created By First and Last Name (CCOID, Email)                                                                      |                                  | Modified By             | <pre>y First and Last Name (CCOID, Email)</pre>         |                      |                                         |  |

Individual order details can be viewed by clicking on the + or - icon.

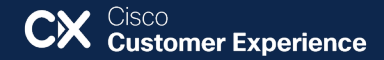

## CLNSp: Order Management Screen Advanced Search Field

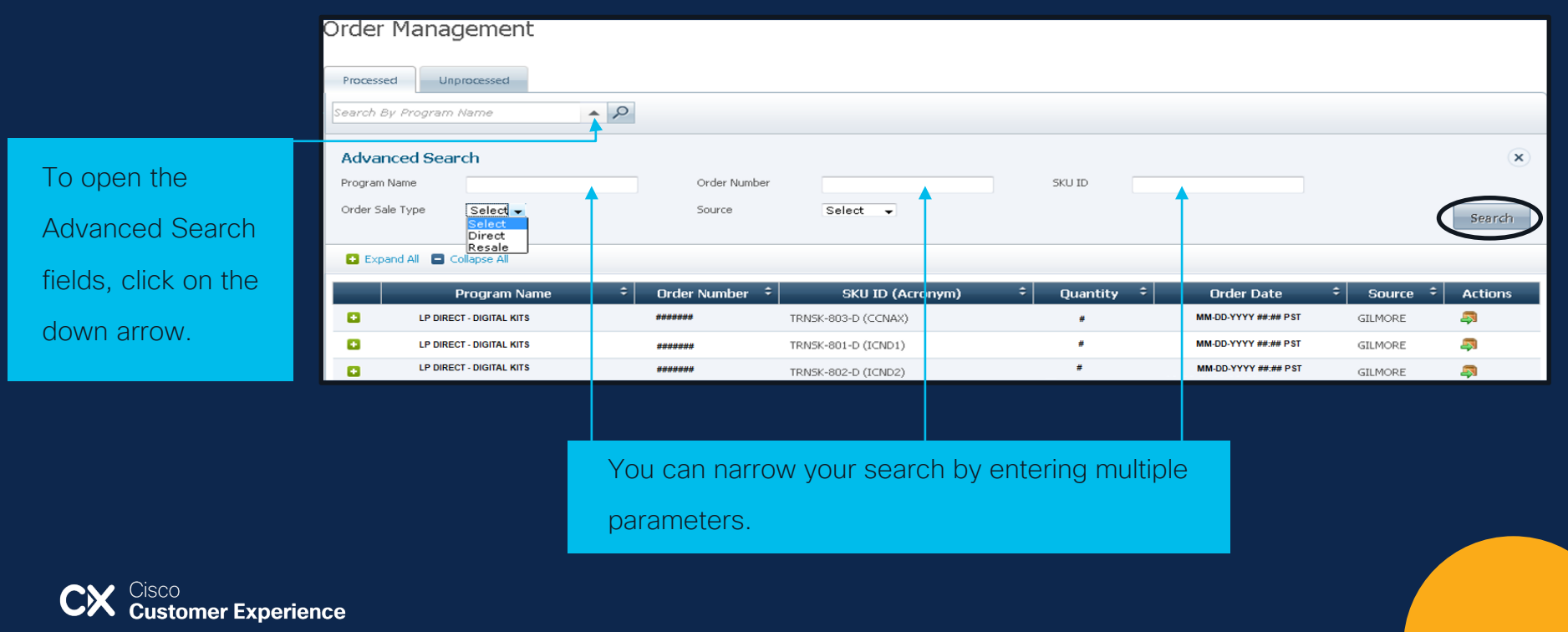

## CLNSp: Order Management Screen The 2 ways to Display Order Details

| Order Management Learning Offering |                          |                |                     |    |            |                      |    |           |           |                   | 1. To view details of |
|------------------------------------|--------------------------|----------------|---------------------|----|------------|----------------------|----|-----------|-----------|-------------------|-----------------------|
| Order Management > Order           |                          |                |                     |    |            |                      |    |           |           |                   | a specific order      |
| Order Management                   |                          |                |                     |    |            |                      |    |           |           |                   |                       |
|                                    |                          |                |                     |    |            |                      |    |           |           |                   |                       |
| Processed Unprocessed              |                          |                |                     |    |            |                      |    |           |           | quantity (number) |                       |
| Expand 4                           | I Collapse Al            |                |                     |    |            |                      |    |           |           |                   | hyperlink.            |
|                                    | Program Name 🗘           | Order Number 🗘 | SKU ID (Acronym)    | •  | Quantity = | Order Date           | \$ | Source \$ | Actions   | 1                 |                       |
| 0                                  | LP DIRECT - DIGITAL KITS | ******         | TRNSK-803-D (CCNAX) | 1  | 2          | MM-DD-YYYY ##.## PST | 0  | SILMORE   | <b>a</b>  |                   |                       |
| 0                                  | LP DIRECT - DIGITAL KITS | ******         | TRNSK-801-D (ICND1) | 10 | 2          | MM-DD-YYYY ##:## PST | 0  | ILMORE    | <b>a</b>  |                   | 2. Or you can click   |
| 0                                  | LP DIRECT - DIGITAL KITS | ******         | TRNSK-802-D (ICND2) | 10 | 2          | MM-DD-YYYY ##:## PST | 0  | GILMORE   | <b>a</b>  |                   | on the folder icon    |
| 0                                  | LP DIRECT - DIGITAL KITS | ******         | TRNSK-801-D (ICND1) | 5  |            | MM-DD-YYYY ##:## PST | 0  | ILMORE    | <b>a</b>  |                   |                       |
| 0                                  | LP DIRECT - DIGITAL KITS | *******        | TRNSK-802-D (ICND2) | 5  |            | MM-DD-YYYY ##:## PST | 0  | SILMORE   | <b>a</b>  |                   |                       |
| ۵                                  | LP DIRECT - DIGITAL KITS | ******         | TRN5K-803-D (CCNAX) | 5  |            | MM-DD-YYYY ##.## PST | 0  | SILMORE   | <b>\$</b> |                   |                       |

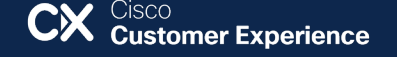

## CLNSp: Learning Offering Management Screen

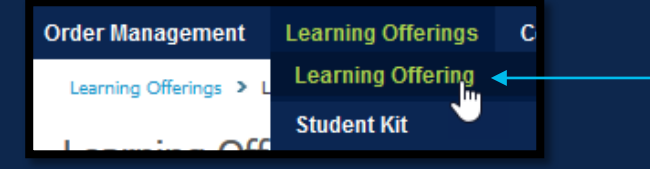

View all your orders or learning offerings using the "Learning Offerings" option.

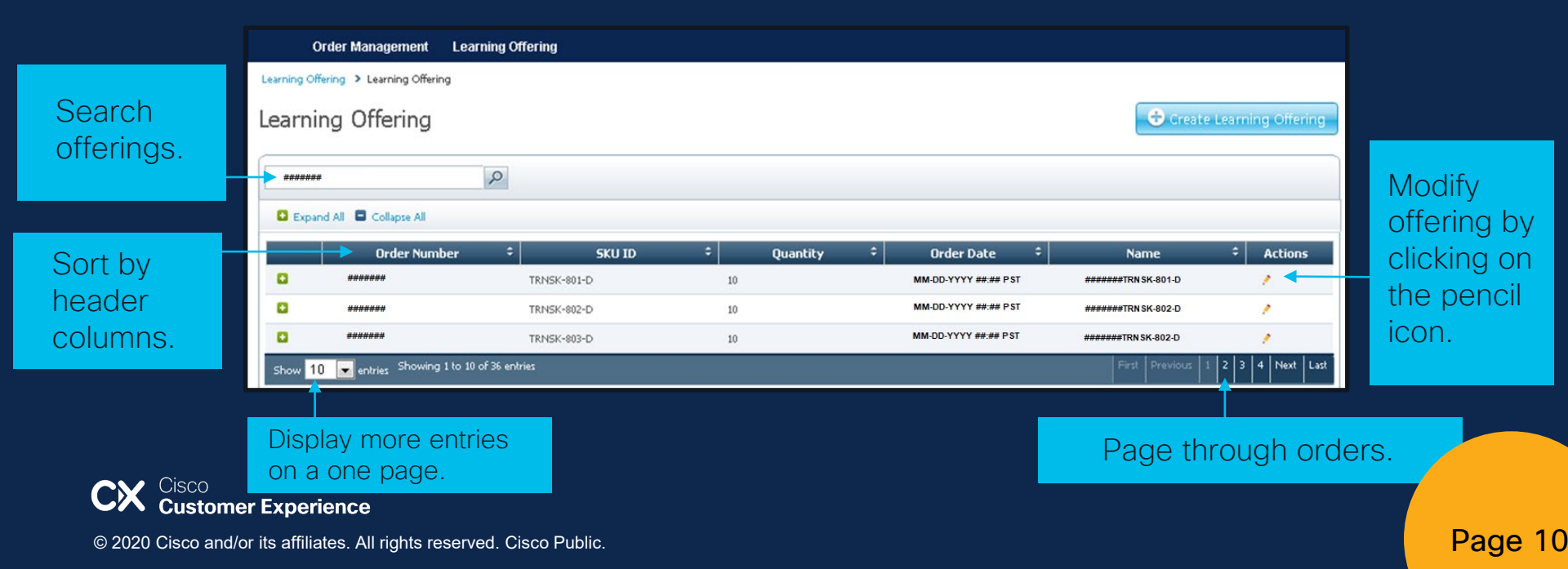

## CLNSp: Student Kit Management Screen

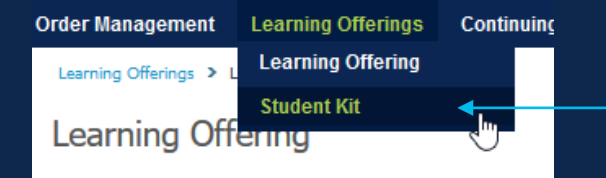

View all your orders or Student Kits using the "Student Kit" option.

| St | Student Kit Management   |           |                    |                   |    |         |   |         |                     |       |               |               |      |                   |               |            |         |         |
|----|--------------------------|-----------|--------------------|-------------------|----|---------|---|---------|---------------------|-------|---------------|---------------|------|-------------------|---------------|------------|---------|---------|
| Se | earch By Le              | earning ( | Offering           | <b>▼</b> <i>P</i> |    |         |   |         |                     |       |               |               |      | SI                | tatus: Select | ✓ □ Send   | Email 5 | set Obs |
|    | 🛛 Expand Al 🗟 Colopie Al |           |                    |                   |    |         |   |         |                     |       |               |               |      |                   |               |            |         |         |
|    |                          |           |                    | Access Code       | •  | Acronym | • | Version | Learning Offering   | •     | Student       | - CCOID       | •    | E-mail for Access | Code *        | Status     | A       | ctions  |
|    | 0                        |           |                    |                   | AR | сн      |   | 2.1     | ######TRN \$K-694-D | First | and Last Name | Student CCOID | ) 5  | tudent Email      |               | *          | 💮 💮 🦯   |         |
|    | 0                        |           |                    |                   | AR | сн      |   | 2.1     | #####TRN \$K-694-D  |       |               |               |      |                   |               | F          | 🕘       |         |
|    | 0                        |           |                    |                   | AR | он      |   | 2.1     | ######TRN \$K-694-D |       |               | -             |      |                   |               | ►          | 💮 💮 🦯   |         |
|    | •                        |           |                    |                   | AR | ю       |   | 2.1     | ######TRNSK-694-D   |       |               |               |      |                   |               | F          | 🕘       |         |
|    | 0                        |           |                    |                   | AR | ю       |   | 2.1     | ######TRN SK-694-D  | First | and Last Name | Student CCOIE | ) st | udent Email       |               | *          | 💮 🧶 🌶   |         |
|    |                          |           |                    |                   | AR | сн      |   | 2.1     | ######TRNSK-694-D   | First | and Last Name | Student CCOID | ) st | udent Email       |               | 5          | 😔 🥖     |         |
|    | 0                        |           |                    |                   | AR | ю       |   | 2.1     | ######TRN SK-694-D  |       |               |               |      |                   |               | F          | 💮 🕘 🦯   |         |
|    | •                        |           |                    |                   | AR | юн      |   | 3.0     | ######TRNSK-923-D   |       |               |               |      |                   |               | 0          | 🕘 /     |         |
|    | 0                        |           |                    |                   | AR | ю       |   | 3.0     | ######TRN \$K-923-D | First | and Last Name | Student CCOID | o st | udent Email       |               | *          | 💮 🥐     |         |
|    | •                        |           |                    |                   | AR | сн      |   | 3.0     | ######TRNSK-923-D   | First | ind Last Name | Student CCOI  | o st | udent Email       |               | *          | 🕘 /     |         |
| s  | how 10 🗸                 | entries   | Showing 1 to 10 of | 09 entries        | 4  |         |   | 4       |                     |       | •             | 4             |      | 4                 |               | t Previous | 1 2 3 4 | 5 Nex   |
|    |                          |           |                    |                   |    |         |   |         |                     |       |               |               |      |                   |               |            |         |         |

Displays list student kit details: Access code, Acronym, Version, Student Name, Cisco ID, E-mail Address and Status of the codes.

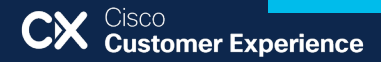

Page 11

### CLNSp: Student Kit Management Screen Status Definitions

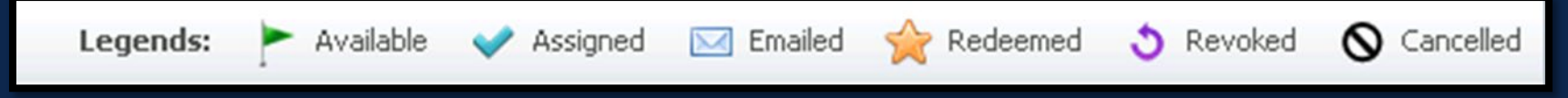

- Available: The access code is ready for distribution.
- Assigned: The access code has been reserved (placeholder) for the student.
- Emailed: The access code has been emailed to student.
- Redeemed: The student has redeemed the access code and has access to the content.
- Revoked: Redeemed access code has been deactivated. Students will no longer have access to the content. (Action can be reversed)
- Cancelled: This code is no longer active. (Unable to reverse this action)

#### CLNSp: Student Kit Management Screen Distribution of digital access codes

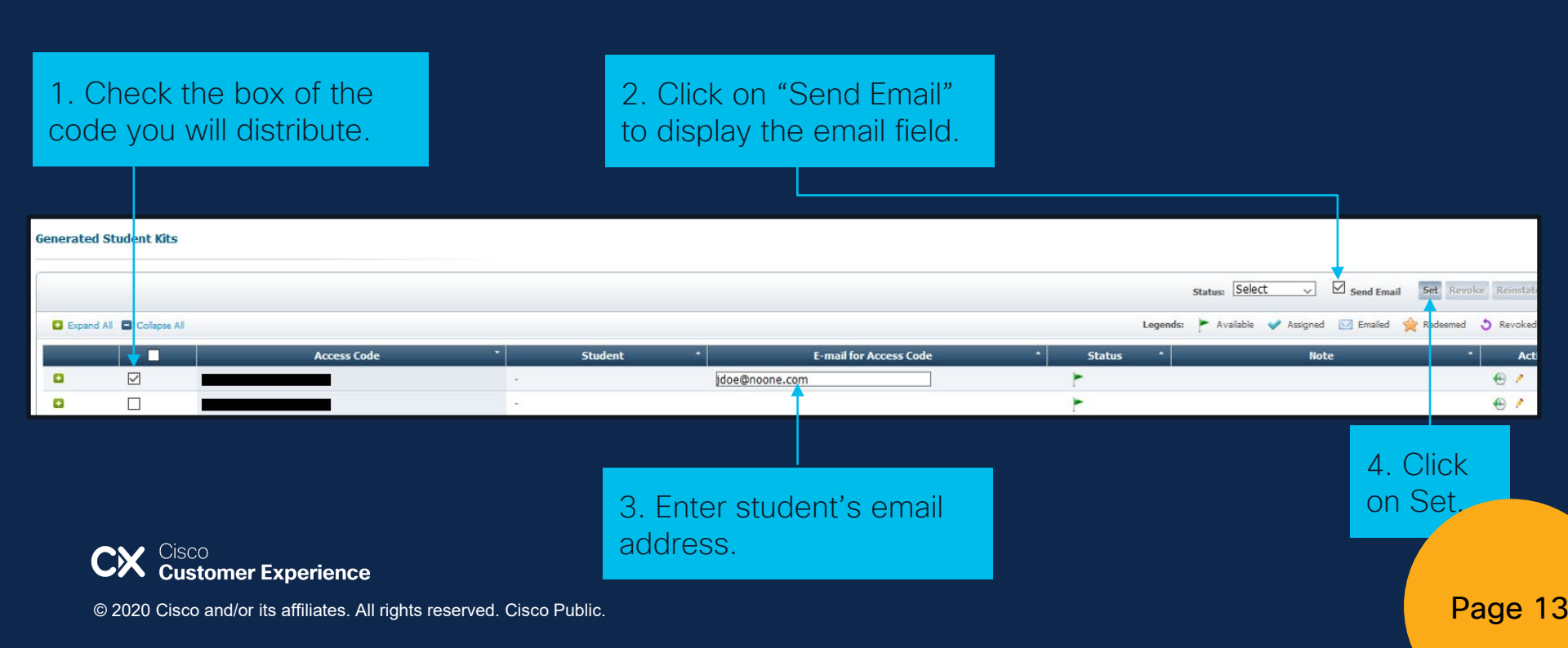

#### CLNSp: Student Kit Management Screen Assigning (Reserve) Access Codes

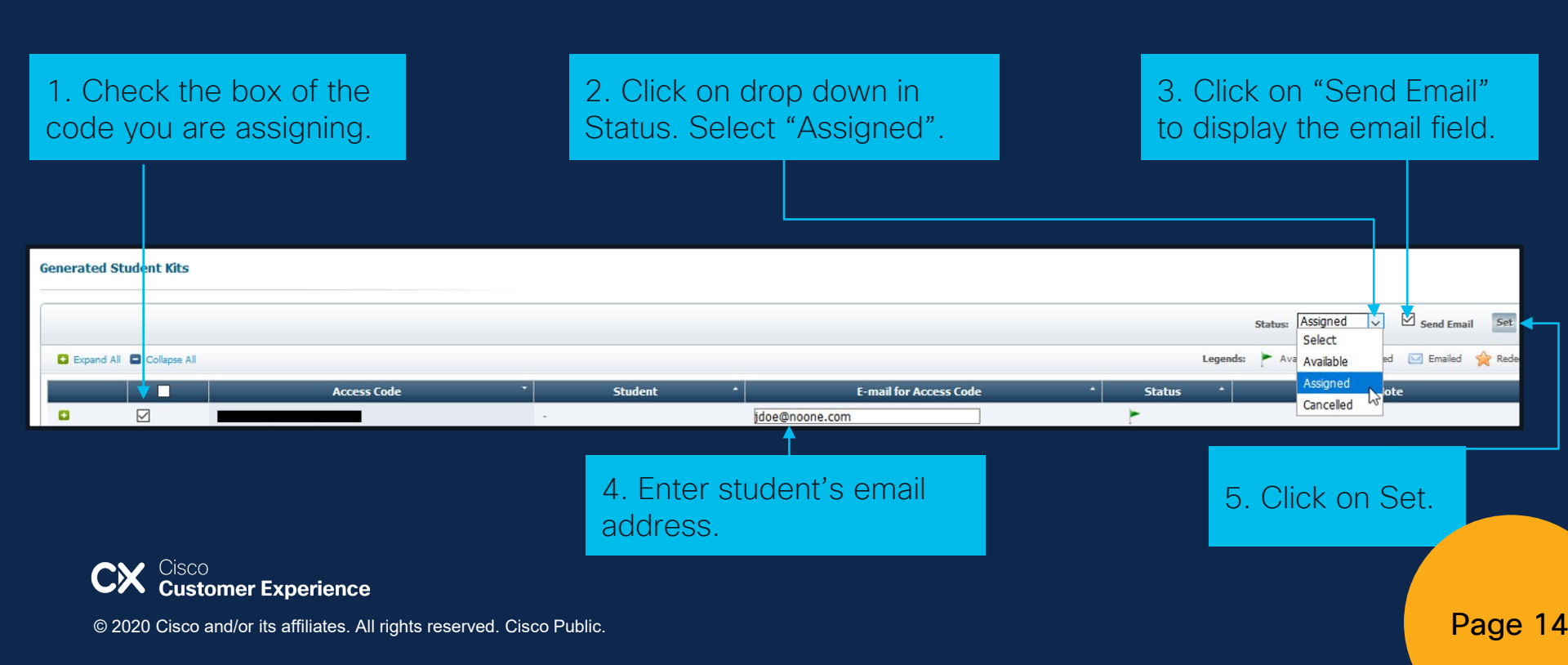

### CLNSP: Student Kit Management Screen Revoke Access Codes

|                                      | Access Code                                         | * Student                   | * E-mail for Access Code | * Status * | Note           | * Actions     |
|--------------------------------------|-----------------------------------------------------|-----------------------------|--------------------------|------------|----------------|---------------|
|                                      |                                                     | First and Last Name         | Student Email            | *          |                | ⊕⊘            |
| Learning Offerings > Learning Offer  | ing > Modify Learning Offering > Modify Student Kit |                             |                          |            |                | <u> </u>      |
| Modify Student Kit                   |                                                     |                             |                          | 1. C       | lick on the pe | encil icon of |
|                                      |                                                     |                             |                          | the        | ode vou are    | revokina      |
| Student Kit Information              |                                                     |                             |                          |            | Souc you are   |               |
| Title<br>Access Code                 | Designing Cisco Enterprise Networks                 |                             |                          | IVIOO      | ily Student K  | IL WINDOW     |
| Learning Offering                    | #######ENSLD-1.0-D                                  |                             |                          | will o     | display.       |               |
| Activation Period Start Date         | MM-DD-YYYY #### PST                                 | 2 Go to Sta                 | atus and select          |            |                |               |
| Activation Period End Date<br>Status | Redeemed                                            | "Povokod"                   | from the drop            |            |                |               |
| Note                                 | Redeemed                                            | Revokeu                     | nom the drop             |            |                |               |
|                                      | 23                                                  | down.                       |                          |            |                |               |
| Postor Information                   |                                                     |                             |                          |            |                |               |
| Chudent Sint Name                    | First Manage                                        |                             |                          |            |                |               |
| Student Last Name                    | Last Name                                           |                             |                          |            |                |               |
| E-mail for Access Code               | Stude It Email                                      | 3 Click on                  | Update                   |            |                |               |
|                                      | Update Return                                       |                             |                          |            |                |               |
|                                      | SCO                                                 |                             |                          |            |                |               |
|                                      | ustomer Experience                                  |                             |                          |            |                |               |
| © 2020 Cis                           | co and/or its affiliates. All righ                  | hts reserved. Cisco Public. |                          |            |                | P             |
|                                      |                                                     |                             |                          |            |                |               |

#### CLNSp: Student Kit Management Screen Cancelling Access Codes

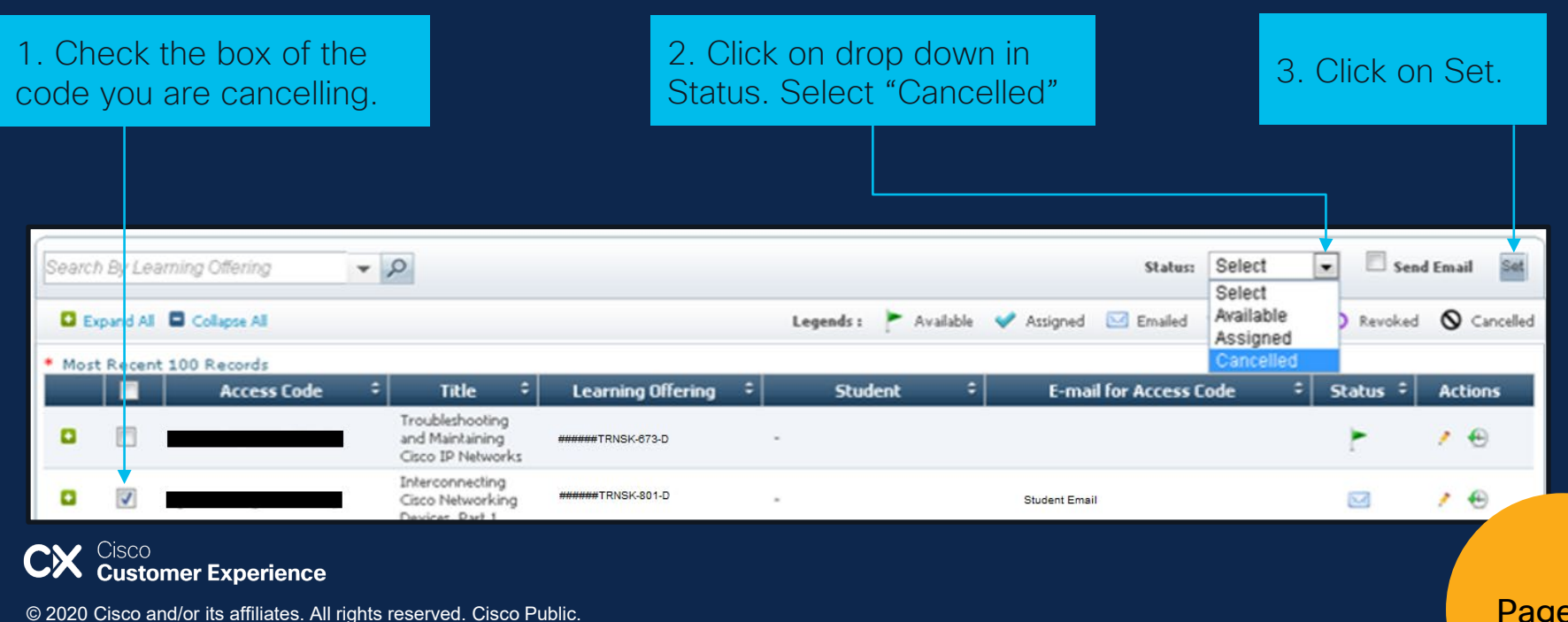

Page 16

# CLNSp: Student Kit Management Screen

|              |                             | Access Code   | * Studer               | t * | E-mail for Access Code | • Sta                                    | atus *  | Note *                   | Actions |
|--------------|-----------------------------|---------------|------------------------|-----|------------------------|------------------------------------------|---------|--------------------------|---------|
| •            |                             |               |                        |     |                        | *                                        |         | (                        | •       |
|              |                             |               |                        |     |                        |                                          |         |                          |         |
|              |                             |               |                        |     |                        |                                          |         |                          |         |
|              |                             |               |                        |     |                        |                                          |         | 1. Click on the + icon t | to      |
|              |                             |               |                        |     |                        |                                          |         | view access code cha     | ndes    |
| Student      | Kit History                 |               |                        |     |                        |                                          |         |                          | ngeo.   |
| Expand A     | VI Collapse All             |               |                        |     | Legends: 🕨 Avzilable 🔹 | 🖊 Assigned 🖂 Emailed 🔶 Redeem            | red S   |                          |         |
| Viewing Hist | ory of Student Kit (Access  | Code :        |                        |     |                        |                                          |         |                          |         |
|              |                             | Student * E-  | mail for Access Code * | St  | itatus *               | Modified By                              |         |                          |         |
| 0            | First and Last Name         | Student Email |                        | *   | First and Last N       | lame (Student CCOID) on MM-DD-YYYY ##.## | # PDT   |                          |         |
| ۵            | (                           | *             |                        | F   | on MM-DD-YYY           | 'Y ##:## PDT                             |         | 2. Student Kit History   |         |
| Show 10      | entries Showing 1 to 2 of 2 | entries       |                        |     |                        |                                          | First 1 | window will be display   | od      |
| Return       | 1                           |               |                        |     |                        |                                          |         |                          | eu.     |

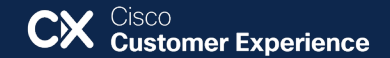

# CLNSp Resources and Support

Admin Information (For LP Admin eyes only – Please do not share these pages with students):

Digital kit program, and policies: https://developer.cisco.com/docs/learningspace/LP/

<u>Student/User Information:</u> Program information specific for the students: <u>https://developer.cisco.com/docs/learningspace/user/</u> CLNSp system requirements: <u>https://developer.cisco.com/docs/learningspace/user/#!system-requirements</u>

#### **CLNSp Support**

To open a CMT support case: <u>https://learningspace.cisco.com/help</u>

For CLNSp onboarding or admin access issues, please send an email to Learning Store Operations at <u>dkit\_ops@cisco.com</u>.

ıılıılıı cısco